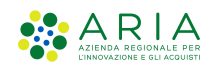

| Regione<br>Lombardia | Bandi Online |  |
|----------------------|--------------|--|
|                      | Bandi Online |  |

## Finanziamenti on line

Manuale per la compilazione del Modulo di Adesione al bando:

# "Rimborso ai Comuni per le spese elezioni regionali 2023"

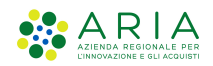

## Indice

| 1. In | ntroduzione                                           |    |
|-------|-------------------------------------------------------|----|
| 1.1   | Scopo e campo di applicazione                         |    |
| 1.2   | Copyright (specifiche proprietà e limite di utilizzo) |    |
| 2. A  | Accesso a Bandi Online                                | 4  |
| 3. P  | Presentazione della Domanda                           | 7  |
| 3.1   | Adesione 1 di 6: Domanda di rimborso                  |    |
| 3.2   | Adesione 2 di 6: Dati della domanda                   |    |
| 3.3   | Adesione 3 di 6: Dichiarazioni                        | 14 |
| 3.4   | Adesione 4 di 6: Spese sostenute                      |    |
| 3.5   | Adesione 5 di 6: Documenti                            |    |
| 3.6   | Adesione 6 di 6: Invia al protocollo                  |    |

## Indice delle Figure

| Figura 1 Accesso a Bandi Online                        | 4  |
|--------------------------------------------------------|----|
| Figura 2 Servizio di Autenticazione                    | 5  |
| Figura 3 Home page Bandi Online – Profilo Cittadino    | 6  |
| Figura 4 Home page Bandi Online – Seleziona profilo    | 7  |
| Figura 5 La mia area: dati utente                      | 8  |
| Figura 6 I miei profili                                | 8  |
| Figura 7 Home page Bandi                               | 9  |
| Figura 8 Compilazione domanda                          | 9  |
| Figura 9 Adesione 1 di 6: Domanda di rimborso          | 10 |
| Figura 10 Variazione sezioni utilizzate                | 11 |
| Figura 11 Adesione 2 di 7: Dati della Domanda          | 12 |
| Figura 12 Firmatario diverso dal Rappresentante legale | 13 |
| Figura 13 Adesione 3 di 6: Dichiarazioni               | 14 |
| Figura 14 Adesione 4 di 6: Spese sostenute             | 15 |
| Figura 15 Quantificare spese                           | 16 |
| Figura 16 Inserisci giustificativo                     | 16 |
| Figura 17 Giustificativo inserito                      | 17 |
| Figura 18 Adesione 5 di 6: Documenti                   | 18 |
| Figura 19 Altri documenti                              | 19 |
| Figura 20 Adesione 6 di 6: Invia al protocollo         | 20 |
| Figura 21 Domanda presentata                           | 21 |
|                                                        |    |

## 1. Introduzione

Il Sistema, "*Bandi Online*", è un servizio web, messo a disposizione da Regione Lombardia che permette a cittadini, imprese ed enti pubblici e privati di presentare on-line richieste di contributo e di finanziamento a valere sui fondi promossi dalla Regione Lombardia e dalla Comunità Europea.

### 1.1 Scopo e campo di applicazione

Scopo di questo documento è descrivere le modalità operative per la compilazione dei seguenti moduli del bando "Rimborso ai Comuni per le spese elezioni regionali 2023":

- Accesso a Bandi Online
- Compilazione Domanda

## 1.2 Copyright (specifiche proprietà e limite di utilizzo)

Il materiale è di proprietà di ARIA S.p.A. Può essere utilizzato solo a scopi didattici nell'ambito del Progetto "Bandi Online". In ogni caso la presente documentazione non può essere in alcun modo copiata e/o modificata previa esplicita autorizzazione da parte dell'area Servizi per la Formazione e l 'E-learning.

## 2. Accesso a Bandi Online

Tutti i cittadini che intendono avvalersi dei servizi offerti da Bandi Online devono effettuare l'accesso al sistema previa registrazione e autenticazione.

Per accedere a Bandi Online è necessario digitare l'indirizzo web: www.bandi.regione.lombardia.it

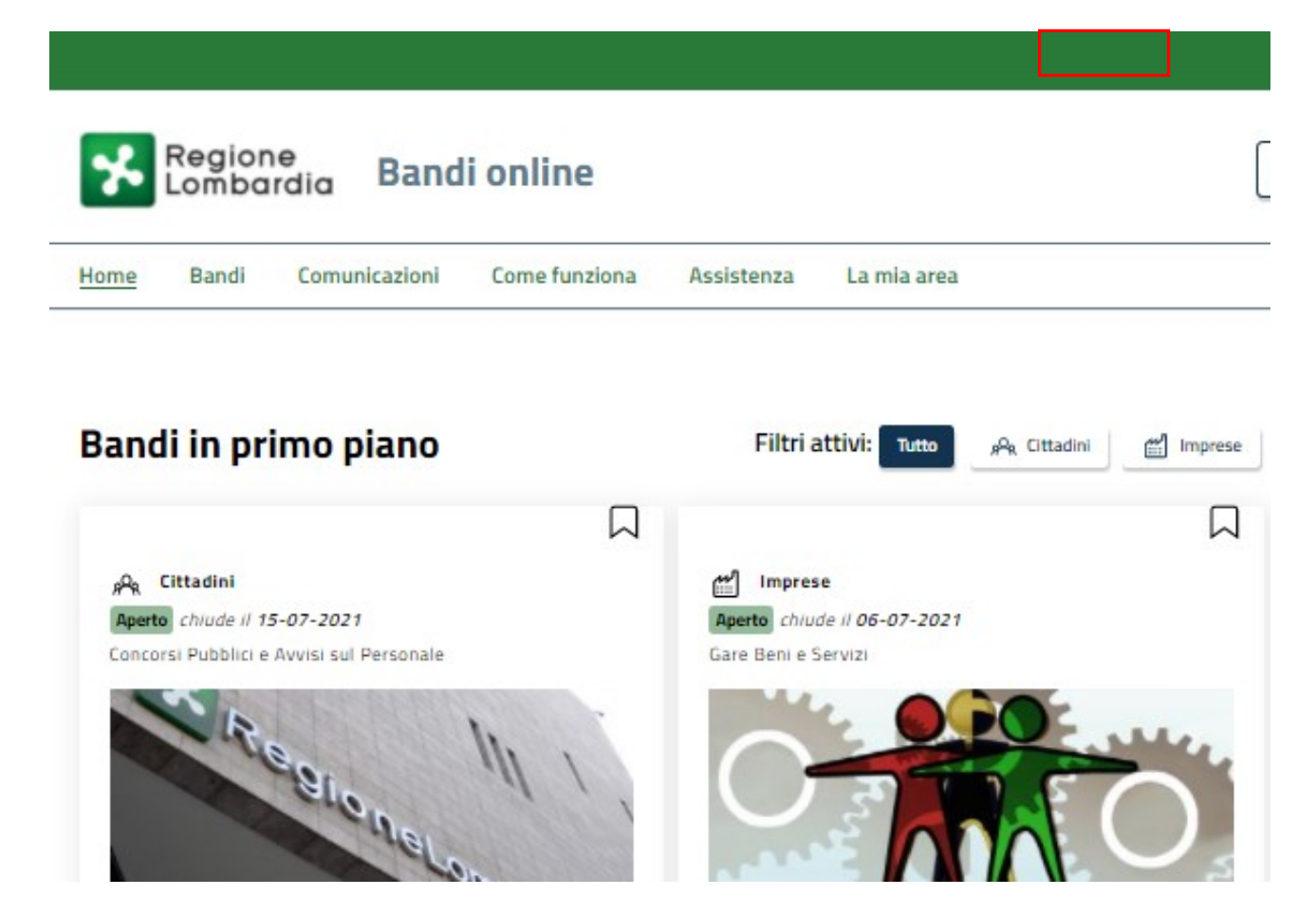

Figura 1 Accesso a Bandi Online

Dalla home page Bandi Online cliccando su "Accedi al Servizio" (CCO) Ac il sistema riporta alla pagina di autenticazione da cui è possibile accedere al servizio.

Tessera S

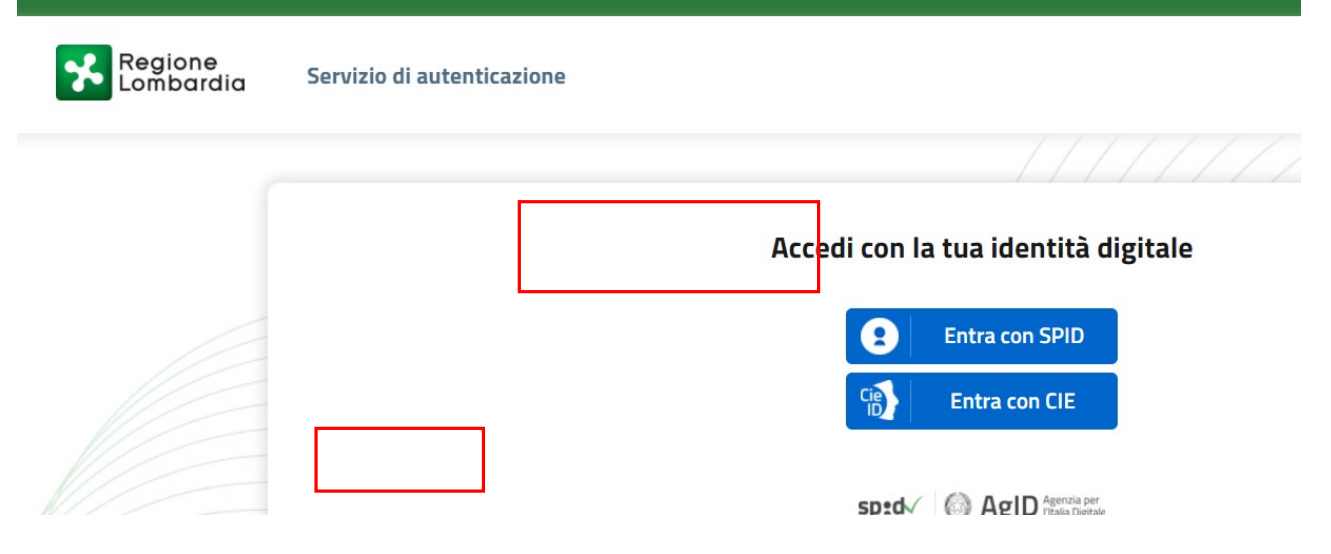

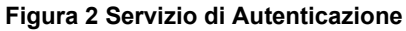

Da questa pagina è possibile accedere ai servizi offerti da Bandi Online scegliendo la modalità di autenticazione preferita tra:

Autenticazione con LA TUA IDENTITA' DIGITALE: cliccando su
 C
 Entra con S
 inserendo le credenziali

(username e password) SPID nella pagina che apre il sistema **oppure** cliccando su Entra co e utilizzando la propria Carta di Identità Elettronica (CIE) con pin per autenticarsi;

Autenticazione con TESSERA SANITARIA CNS, cliccando su
 e utilizzando la
tessera CNS per autenticarsi;

#### ATTENZIONE

Per poter accedere al servizio è necessario essere registrati e validati a sistema.

L'accesso tramite smartcard richiede il lettore di Smart card, la tessera sanitaria CRS o CNS abilitata con pin e il sistema di gestione "*CrsManager*", disponibile sul sito: <u>http://www.crs.regione.lombardia.it/</u>.

L'accesso tramite SPID richiede che l'utente sia già in possesso delle credenziali (nome utente e password) SPID, che permettono l'accesso a tutti i servizi online della Pubblica Amministrazione. Tali credenziali sono rilasciate dai soggetti (detti identity provider) autorizzati, tra cui ad esempio Aruba, Infocert, Poste, Sielte o Tim. Per informazioni è possibile consultare il sito istituzionale di riferimento: <u>https://www.spid.gov.it/</u>.

L'accesso tramite CIE richiede la Carta di Identità Elettronica (CIE) con il suo codice PIN e l'utilizzo dell'app CieID, scaricandola sul proprio cellulare. Nel caso in cui non si abbia la possibilità di scaricare l'app CieID è possibile utilizzare un lettore smart card contactless. Per informazioni è possibile consultare il sito istituzionale https://www.cartaidentita.interno.gov.it/identificazione-digitale/cie-id/.

Una volta autenticati il sistema apre l'Home page di Bandi Online.

#### ATTENZIONE

Il sistema si apre con il Profilo "*Cittadino*" attivo nel caso di primo accesso a sistema, altrimenti si apre con l'ultimo profilo utilizzato attivo.

| Regione<br>Lombard | dia Band                                  | i online                                         |                                   |                        |                           |           |
|--------------------|-------------------------------------------|--------------------------------------------------|-----------------------------------|------------------------|---------------------------|-----------|
| Home Bandi         | Comunicazioni                             | Come funziona                                    | Assistenza                        | La mia area            |                           |           |
|                    |                                           |                                                  |                                   |                        |                           |           |
|                    |                                           |                                                  |                                   |                        |                           |           |
|                    | Rima                                      | ini informat                                     | 0                                 |                        |                           |           |
|                    | Rima<br>Indica le<br>prossime             | tue preferenze per e<br>e iniziative di tuo inte | Sere informato<br>eresse!         | sulle                  |                           |           |
| 3andi in prin      | Rima<br>Indica le<br>prossime<br>no piano | tue preferenze per e<br>e iniziative di tuo inte | : <b>0</b><br>eresse!<br>Filtri a | sulle<br>attivi: Tutto | gQ <sub>e</sub> Cittadini | Imprese   |
| 3andi in prin      | Rima<br>Indica le<br>prossime<br>mo piano | tue preferenze per e<br>e iniziative di tuo inte | :0<br>eresse!<br>Filtri a         | sulle<br>attivi: Tutto | ,A Cittadini              | E Imprese |

## 3. Presentazione della Domanda

Per poter procedere con la compilazione della Domanda di Adesione al bando è necessario, una volta effettuato l'accesso al servizio *Bandi online* selezionare il profilo di interesse.

Dalla home page fare click sul profilo riportato nella barra del menu in alto a destra.

Il sistema visualizza il menu a tendina con l'elenco dei profili. Scorrere l'elenco dei profili e selezionare quello di interesse, per attivarlo.

|                                                                                | <b>→</b>                                    | ONATA ABENE                              |
|--------------------------------------------------------------------------------|---------------------------------------------|------------------------------------------|
| Regione Bandi online                                                           | Cerca un bando                              | ABENE DONATA                             |
| Home Bandi Comunicazioni Come funziona Assistenza La mia area                  |                                             | (ID sede: 168 . ) VIA                    |
|                                                                                |                                             | (ID sede: 23(, VIA PRIV                  |
| <b>Rimani informato</b><br>Indica le tue preferenze per essere informato sulle | Clicca qui                                  | (ID sede: 1 <sup>-</sup> ,) PIAZZAL., 	v |
| prossime iniziative di tuo interesse!                                          |                                             | Dati utente                              |
| Ultimi bandi pubblicati                                                        | Tutto <sub>8</sub> 9 <sub>8</sub> Cittadini | Esci C <sup>a</sup>                      |
|                                                                                |                                             | Ultimo accesso 30/06/2020, ore 11:54     |

Figura 4 Home page Bandi Online – Seleziona profilo

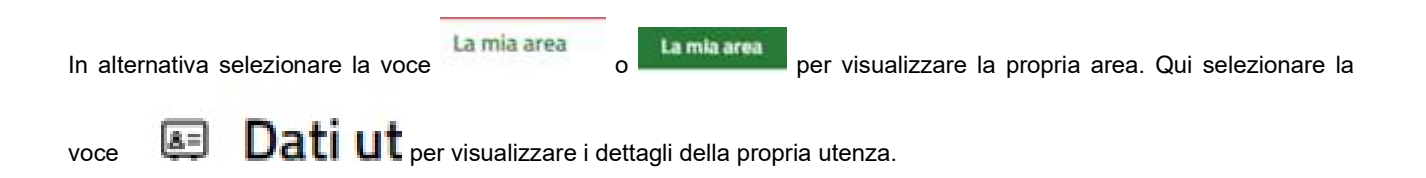

| Home | Bandi | Comunicazioni   | Come funziona      | Assistenza       | <u>La mia area</u> |                                               |          |
|------|-------|-----------------|--------------------|------------------|--------------------|-----------------------------------------------|----------|
|      |       |                 |                    |                  |                    |                                               | 30 giugn |
|      |       |                 |                    |                  | <b>"</b>           |                                               |          |
|      |       |                 |                    |                  | Ciao DONATA ABEI   | NE                                            |          |
|      |       |                 | stai opera         | ando per conti   | o di               |                                               |          |
|      |       |                 |                    |                  |                    |                                               |          |
|      |       |                 |                    |                  |                    |                                               |          |
|      |       | 🖹 In lav        | orazione           |                  |                    | 🖻 Tutte le domande                            |          |
|      |       | In questa sez   | tione puoi visual  | izzare le tue    |                    | In questa sezione puoi visualizzare tutte le  |          |
|      |       | domande in la   | avorazione         |                  |                    | domande                                       |          |
|      |       | 🚑 Dati d        | lel profilo        |                  |                    | 😵 I miei gruppi                               |          |
|      |       | In questa sez   | tione puoi visual  | izzare i dati d  | el                 | In questa sezione puoi visualizzare i gruppi  | di       |
|      |       | tuo profilo     |                    |                  |                    | cui fai parte, legati al profilo in uso:      |          |
|      |       | 🗏 Giust         | ificativi di s     | spesa            |                    | 🛛 Preferiti                                   |          |
|      |       | In questa are   | a puoi gestire i t | tuoi giustificat | ivi                | In questa sezione puoi trovare i bandi che h  | ai       |
|      |       | di spesa e i re | lativi fornitori   |                  |                    | salvato                                       |          |
|      |       | 🖾 Mess          | aggi               |                  |                    | 🕫 Le mie scadenze                             |          |
|      |       | In questa sez   | ione puoi legge    | re tutte le      |                    | In questa sezione puoi visualizzare le prossi | me       |
|      |       | comunicazion    | ni per te          |                  |                    | scadenze sul calendario                       |          |
|      |       | 🚑 Dati u        | itente             |                  |                    |                                               |          |
|      |       | In questa sez   | ione puoi visual   | izzare i dati d  | ella               |                                               |          |
|      |       | tua utenza      |                    |                  |                    |                                               |          |

#### Figura 5 La mia area: dati utente

Visualizzati i dati utente, selezionare la Tab "I MIEI PROFILI" per visualizzare l'elenco dei propri profili.

| Home Bandi Comunicazioni C                                           | Come funziona Assistenza La mia area                                                |                                                                   |                       |
|----------------------------------------------------------------------|-------------------------------------------------------------------------------------|-------------------------------------------------------------------|-----------------------|
| Dati utente / I miel profili                                         | Ciao DONATA ABENE<br>Visualizza e modifica i tu<br>Dati personali I miei interessi  | 25 a<br>Joi dati<br>I miei profili                                | josto 2020, ore 17:23 |
| +<br>Nuovo Profilo                                                   | م <sup>م</sup> رد Cittadino<br>ABENE DONATA<br>BNADNT43553E767G                     | Comune<br>(ID sede: 168089) VIA I<br>M<br>011<br>Soggetto esterno | In uso                |
|                                                                      | Figura 6 I miei prof                                                                | ili                                                               |                       |
| Individuato quello di interesse<br>Una volta scelto il profilo sele: | e fare clic su <sup>per</sup> poterlo utilizzare.<br>zionare la voce , il sistema m | ostra l'Home page dei Bandi.                                      |                       |

and another second

|          |                                           |                                                    |                     |                 |                           |                                |                                | 14 marzo 2023, ore 10:48                      |
|----------|-------------------------------------------|----------------------------------------------------|---------------------|-----------------|---------------------------|--------------------------------|--------------------------------|-----------------------------------------------|
| 3an      | di                                        |                                                    |                     |                 |                           |                                |                                |                                               |
| RIMBO    | ORSI ELETT                                | ORALI                                              |                     |                 |                           |                                | ۵                              | Ricerca avanzata                              |
| matiche  | e: & Agric                                | coltura e Pesca   🗞                                | Ambiente ed Energia | S Amministrazio | one e Territorio   🗞 Atti | ività Imprenditoriali e Commer | cio   📎 Comunità e Diritti   📎 | Cooperazione   🗞 Cultura  <br>Sport e Turismo |
| iltri at | tivi:                                     |                                                    | C ISI GLOID, I GING |                 |                           |                                | O Secretary considerate 1 0    | aparte turante l                              |
| Tutto    | <sub>A</sub> Q <sub>R</sub> Citta         | dini 🛃 Imprese                                     | 😭 Enti e operato    | ri 🖻 Concor     | si pubblici 🛒 In ap       | ertura                         |                                |                                               |
|          |                                           |                                                    |                     |                 |                           |                                |                                |                                               |
| 窳        | Enti e operato                            | ori                                                |                     |                 |                           |                                |                                |                                               |
| Aper     | rto <i>chiude il 13</i><br>mento di Suppo | - <i>05-2023</i><br>irto                           |                     |                 |                           |                                |                                |                                               |
|          | 2.1                                       |                                                    |                     |                 |                           |                                |                                |                                               |
|          |                                           |                                                    |                     |                 |                           |                                |                                |                                               |
| - 16     |                                           |                                                    | 100                 |                 |                           |                                |                                |                                               |
| Rin      | nborso ai l                               | Comuni per le sr                                   | iese                |                 |                           |                                |                                |                                               |
| ele      | zioni regio                               | onali 2023                                         |                     |                 |                           |                                |                                |                                               |
| Codio    | ce: RLA120220                             | 29463                                              |                     |                 |                           |                                |                                |                                               |
| Rimb     | borso delle spes<br>oni regionali de      | se sostenute dai Comuni<br>I 12 e 13 febbraio 2023 | in occasione delle  |                 |                           |                                |                                |                                               |
|          |                                           |                                                    |                     |                 |                           |                                |                                |                                               |

#### Figura 7 Home page Bandi

Cliccando su "**VEDI DETTAGLIO**" Vedi dettaglio il sistema apre il collegamento alla pagina web da cui è possibile visualizzare le informazioni principali sul bando e accedere alla eventuale manualistica presente.

| Cliccando su | il sis                                        | tema genera                       | a la domanda                | suddivisa in moduli da | a compilare.                                     |
|--------------|-----------------------------------------------|-----------------------------------|-----------------------------|------------------------|--------------------------------------------------|
|              | <b>Procedimento</b><br>Rimborsi<br>elettorali | <b>Stato<br/>Domanda</b><br>Bozza | Stato<br>Processo<br>1 di 6 | Soggetto Richiedente   | SCOPRI DI PIÙ<br>CONDIVIDI CON IL TUO GRUPP<br>I |
|              |                                               |                                   | Compila                     |                        |                                                  |
|              | Adesione                                      |                                   |                             |                        |                                                  |
|              | 1 DI 6                                        |                                   |                             |                        |                                                  |
|              | DOMANDA I                                     | DI RIMBORSO                       |                             |                        |                                                  |
|              | Domand<br>Dati general                        | a di rimbor<br>i del richiedente  | 50                          |                        |                                                  |
|              | Denominazione                                 |                                   |                             | Codice Fiscale         |                                                  |
|              | COMUNE                                        |                                   |                             | 368_                   |                                                  |
|              | Natura giuridica                              |                                   |                             | Pec *                  |                                                  |
|              |                                               | Fi                                | gura 8 Comp                 | ilazione domanda       |                                                  |

## 3.1 Adesione 1 di 6: Domanda di rimborso

| <b>Procedimento</b><br>Rimborsi<br>elettorali | <b>Stato<br/>Domanda</b><br>Bozza | <b>Stato</b><br>Processo<br>1 di 6 | Soggetto Richiedente       | SCOPRI DI PIÙ<br>CONDIVIDI CON IL TUO GRUPP<br>i |
|-----------------------------------------------|-----------------------------------|------------------------------------|----------------------------|--------------------------------------------------|
|                                               |                                   | Compila                            |                            | ●<br>∧ VISUALIZZA                                |
| Adesione<br>1 di 6<br>domanda di              | RIMBORSO                          |                                    |                            |                                                  |
| Domanda<br>Dati generali<br>Denominazione     | a di rimbor<br>del richiedente    | <b>250</b>                         | Codice Fiscale             |                                                  |
| COMUNE                                        |                                   |                                    | 368_                       |                                                  |
| Natura giuridica                              |                                   |                                    | Pec *                      |                                                  |
| Comune                                        |                                   |                                    | -                          |                                                  |
| Mail di contatto *                            |                                   |                                    | Numero di telefono *       |                                                  |
| 07°=0 - 20                                    |                                   |                                    |                            |                                                  |
| Contributo Massi                              | imale                             |                                    | Acconto percepito          |                                                  |
| €                                             |                                   |                                    | €                          |                                                  |
| Numero di sezion                              | ni ordinarie                      |                                    | Numero di sezioni speciali |                                                  |
| Si confermano le<br>30.06.2022? *             | sezioni utilizzate r              | iferite alla data del              |                            |                                                  |
| O Sì                                          |                                   |                                    |                            |                                                  |
| O No                                          |                                   |                                    |                            |                                                  |
|                                               |                                   | VAI AL MODULO SUG                  | CCESSIVO SALVA BOZZA       |                                                  |

#### Figura 9 Adesione 1 di 6: Domanda di rimborso

Prendere visione dei Dati generali del richiedente, riportati e compilare quelli mancanti richiesti.

CARIC

Si ricorda che è necessario indicare se "Si confermano le sezioni utilizzate riferite alla data del 30.06.2022".

Nel caso in cui le sezioni non venissero confermate il sistema richiede l'inserimento di ulteriori informazioni in merito (vedi *Figura 10*).

| Si confermano le sezioni utilizzate riferite alla data del 30.06.2022? * | Numero sezioni ordinarie *                                 |
|--------------------------------------------------------------------------|------------------------------------------------------------|
| Sì                                                                       |                                                            |
| numero sezioni speciali *                                                | Allegare determina di variazione delle sezioni *<br>CARICA |
| VAI AL MODULO SUC                                                        | CESSIVO SALVA BOZZA                                        |

#### Figura 10 Variazione sezioni utilizzate

Sarà necessario caricare a sistema le determina di variazione delle sezioni tramite il bottone

Al termine della compilazione cliccare su **VAI AL MODULO SUC** per confermare i dati inseriti e passare al modulo successivo.

## 3.2 Adesione 2 di 6: Dati della domanda

| Procedimento<br>Rimborsi elettorali      | Stato Domanda<br>Bozza      | Stato Processo<br>2 di 6    | Soggetto Richiedente<br>COMUNE | SCOPRI DI PIÙ<br>CONDIVIDI CON IL TUO GRUPPO |
|------------------------------------------|-----------------------------|-----------------------------|--------------------------------|----------------------------------------------|
|                                          |                             | Compila                     |                                | ♥<br>∧ VISUALIZZA                            |
| Adesione                                 |                             |                             |                                |                                              |
| 2 DI 6                                   |                             |                             |                                |                                              |
| DATI DELLA DOMANDA                       |                             |                             |                                |                                              |
| Dati della domanda                       |                             |                             |                                |                                              |
| Sede legale                              |                             |                             |                                |                                              |
| Provincia                                |                             | Comune                      |                                |                                              |
| М                                        |                             | Mi                          |                                |                                              |
| Сар                                      |                             | Indirizzo                   |                                |                                              |
| 20                                       |                             | via                         |                                |                                              |
| Rappresentante legale                    |                             |                             |                                |                                              |
| Codice fiscale                           |                             | Cognome                     | 2                              |                                              |
| СТТ                                      |                             | CIT                         |                                |                                              |
| Nome                                     |                             |                             |                                |                                              |
| CEI.                                     |                             |                             |                                |                                              |
| Firmatario della domanda                 |                             |                             |                                |                                              |
| Il firmatario della domanda coincide con | il legale rappresentante? * |                             |                                |                                              |
| O Si                                     |                             |                             |                                |                                              |
| ○ No                                     |                             |                             |                                |                                              |
|                                          | TORNA                       | INDIETRO VAI AL MODULO SUCC | ESSIVO SALVA BOZZA             |                                              |

#### Figura 11 Adesione 2 di 7: Dati della Domanda

Valorizzare i dati della Sede legale e prendere visione dei dati del Rappresentante Legale e specificare il Firmatario della domanda.

SI RICORDA CHE nel caso in cui il Rappresentante legale non coincida con il soggetto firmatario della richiesta, il sistema richiederà l'inserimento delle informazioni di dettaglio.

| Firmatario della domanda                                                         |                              |
|----------------------------------------------------------------------------------|------------------------------|
| Il firmatario della domanda coincide con il legale rappresentante? *<br>Si<br>No | Codice fiscale *             |
| Cognome *                                                                        | Nome *                       |
| Ruolo *                                                                          | Delega ad operare *          |
| TORNA INDIETRO VAI AL M                                                          | ODULO SUCCESSIVO SALVA BOZZA |

#### Figura 12 Firmatario diverso dal Rappresentante legale

Al termine della compilazione cliccare su **VAI AL MODULO SUC** per confermare i dati inseriti e passare al modulo successivo.

## 3.3 Adesione 3 di 6: Dichiarazioni

| IPPO <b>()</b> | scopri di più<br>Condividi con il tuo gruppi                           | Soggetto Richiedente<br>COMUNE                                                          | Stato Processo<br>3 di 6           | Stato Domanda<br>Bozza           | Procedimento<br>Rimborsi elettorali                                         |
|----------------|------------------------------------------------------------------------|-----------------------------------------------------------------------------------------|------------------------------------|----------------------------------|-----------------------------------------------------------------------------|
| VISUALIZZA     |                                                                        |                                                                                         | Compila                            |                                  |                                                                             |
|                |                                                                        |                                                                                         |                                    | he:                              | 3 DI 6<br>DICHIARAZIONI<br>Dichiarazioni<br>soggetto richiedente dichiara c |
| ai fini        | umentazione, l'esplicita necessità ai fi<br>nto della consultazione. * | e è possibile dimostrarne, con formale de<br>ll'organizzazione tecnica e dello svolgime | effettivamente che è p<br>dell'org | a informatica riguardano oneri e | ne le spese rendicontate sulla piattaform<br>ostenuti *                     |
|                |                                                                        | Si                                                                                      | O Si                               |                                  | ) Si                                                                        |
|                |                                                                        | No                                                                                      | O N                                |                                  | ) No                                                                        |
|                |                                                                        |                                                                                         | le suddette                        | zione, in originale, comprovante | essere in grado di esibire la documenta<br>pese *                           |
|                |                                                                        |                                                                                         |                                    |                                  | ) Si                                                                        |
|                |                                                                        |                                                                                         |                                    |                                  | ) No                                                                        |
|                |                                                                        | O SUCCESSIVO SALVA BOZZA                                                                | le suddette                        | zione, in originale, comprovante | i essere in grado di esibire la documenta<br>esse *<br>) Si<br>) No         |

#### Figura 13 Adesione 3 di 6: Dichiarazioni

Nel terzo modulo è necessario procedere con la compilazione delle Dichiarazioni.

SI RICORDA CHE le dichiarazioni sono tutte obbligatorie e richiedono risposta "SI".

Al termine della compilazione cliccare su **VAI AL MODULO SUO** per confermare i dati inseriti e passare al modulo successivo.

## 3.4 Adesione 4 di 6: Spese sostenute

| Rimborsi elettorali                                                                                                    | Stato Domanda<br>Bozza                                                                                                    | Stato Processo<br>4 di 6                                                                                                 | Soggetto Richiedente<br>COMUNE                                                                                                    | CONDIVIDI CON IL TUO GRUPPO                                          |
|----------------------------------------------------------------------------------------------------|----------------------------------------------------------------------------------------------------|----------------------------------------------------------------------------------------------------|----------------------------------------------------------------------------------------------------|----------------------------------------------------------------------|
|                                                                                                    |                                                                                                    | Compila                                                                                                    |                                                                                                    | VISUALIZZA                                                           |
| desione                                                                                                    |                                                                                                    |                                                                                                    |                                                                                                    |                                                                      |
|                                                                                                    |                                                                                                    |                                                                                                    |                                                                                                    |                                                                      |
| 4 DI 6                                                                                                    |                                                                                                    |                                                                                                    |                                                                                                    |                                                                      |
| SPESE SOSTENUTE                                                                                                    |                                                                                                    |                                                                                                    |                                                                                                    |                                                                      |
|                                                                                                    |                                                                                                    |                                                                                                    |                                                                                                    |                                                                      |
| Spese sostenute                                                                                                    |                                                                                                    |                                                                                                    |                                                                                                    |                                                                      |
| Quantificana Engan X                                                                                                    |                                                                                                    |                                                                                                    |                                                                                                    |                                                                      |
| Quantificare Spese *                                                                                                    |                                                                                                    |                                                                                                    |                                                                                                    |                                                                      |
|                                                                                                    |                                                                                                    |                                                                                                    |                                                                                                    |                                                                      |
| # ^ SELEZIONARE VOCE DI                                                                                                    | COSTO 🗢                                                                                                    |                                                                                                    | TOTALE SPE                                                                                                    | SE \$                                                                |
| SELEZIONARE VOCE DI     Parziali relativi alla procedura  Spese per le competenze corrisposte al co 0,00 €                                                                                                    | costo 🗢<br>omponenti degli uffici elettorali c                                                                                            | di sezione Spese<br>0,00€                                                                                                | TOTALE SPE<br>per la retribuzione di prestazioni di la                                                                                                  | SE 🕈                                                                 |
| # ^ SELEZIONARE VOCE DI I Parziali relativi alla procedura Spese per le competenze corrisposte al co 0,00 € Spese per l'assunzione di personale a ten                                                                                                    | costo 🗢<br>omponenti degli uffici elettorali c<br>npo determinato                                                                         | ti sezione Spese<br>0,00 €<br>Spese                                                                                      | TOTALE SPE<br>per la retribuzione di prestazioni di la<br>relative agli stampati e/o software no                                                        | SE ♦<br>voro straordinario<br>on forniti direttamente dalla Regione  |
| SELEZIONARE VOCE DI     Parziali relativi alla procedura  Spese per le competenze corrisposte al co 0,00 €  Spese per l'assunzione di personale a ten 0,00 €                                                                                                    | costo 🗢<br>omponenti degli uffici elettorali c<br>npo determinato                                                                         | ti sezione Spese<br>0,00 €<br>Spese<br>0,00 €                                                                            | TOTALE SPE<br>per la retribuzione di prestazioni di la<br>relative agli stampati e/o software no                                                        | voro straordinario<br>on forniti direttamente dalla Regione          |
| SELEZIONARE VOCE DI     Parziali relativi alla procedura  Spese per le competenze corrisposte al co 0,00 €  Spese per l'assunzione di personale a ten 0,00 €  Spese per il trasporto del materiale di arm                                                                                                    | costo \$<br>omponenti degli uffici elettorali c<br>npo determinato<br>edamento delle singole sezioni e                                    | di sezione Spese<br>0,00 €<br>Spese<br>0,00 €                                                                            | TOTALE SPE<br>per la retribuzione di prestazioni di la<br>relative agli stampati e/o software no<br>per collegamenti telefonici                         | xsE ♦<br>voro straordinario<br>on forniti direttamente dalla Regione |
| SELEZIONARE VOCE DI     Selezionare voce DI     Parziali relativi alla procedura     Spese per le competenze corrisposte al co     0,00 €     Spese per l'assunzione di personale a ten     0,00 €     Spese per il trasporto del materiale di arri     locali di deposito ai seggi e viceversa, per     0,00 €                   | COSTO \$<br>omponenti degli uffici elettorali c<br>npo determinato<br>edamento delle singole sezioni e<br>il montaggio e lo smontaggio de | di sezione Spese<br>0,00 €<br>Spese<br>0,00 €<br>Hettorali, dai Spese<br>Ille cabine 0,00 €                              | TOTALE SPE<br>per la retribuzione di prestazioni di la<br>relative agli stampati e/o software no<br>per collegamenti telefonici                         | SE ♥<br>voro straordinario<br>on forniti direttamente dalla Regione  |
| SELEZIONARE VOCE DI  Parziali relativi alla procedura  Spese per le competenze corrisposte ai co 0,00 €  Spese per l'assunzione di personale a ten 0,00 €  Spese per il trasporto del materiale di arn locali di deposito ai seggi e viceversa, per 0,00 €                                                                        | costo \$<br>omponenti degli uffici elettorali c<br>npo determinato<br>edamento delle singole sezioni e<br>il montaggio e lo smontaggio de | di sezione Spese<br>0,00 €<br>Spese<br>0,00 €<br>Ilettorali, dai Spese<br>0,00 €                                         | TOTALE SPE<br>per la retribuzione di prestazioni di la<br>relative agli stampati e/o software no<br>per collegamenti telefonici                         | sse ≑<br>voro straordinario<br>on forniti direttamente dalla Regione |
| # ▲ SELEZIONARE VOCE DI  Parziali relativi alla procedura  Spese per le competenze corrisposte ai co 0,00 €  Spese per l'assunzione di personale a ten 0,00 €  Spese per il trasporto del materiale di arri locali di deposito ai seggi e viceversa, per 0,00 €  Spese per la propaganda elettorale 0,00 €                        | costo \$<br>omponenti degli uffici elettorali c<br>npo determinato<br>edamento delle singole sezioni e<br>il montaggio e lo smontaggio de | di sezione Spese<br>0,00 €<br>Spese<br>0,00 €<br>Hettorali, dai Spese<br>Ulle cabine 0,00 €<br>Spese                     | TOTALE SPE<br>per la retribuzione di prestazioni di la<br>relative agli stampati e/o software no<br>per collegamenti telefonici<br>postali              | tsE ♥<br>voro straordinario<br>on forniti direttamente dalla Regione |
|                                                                                                    | costo \$<br>omponenti degli uffici elettorali c<br>npo determinato<br>edamento delle singole sezioni e<br>il montaggio e lo smontaggio de | di sezione Spese<br>O,OO €<br>Spese<br>O,OO €<br>Ilettorali, dai Spese<br>Ile cabine O,OO €<br>Spese<br>O,OO €           | TOTALE SPE<br>per la retribuzione di prestazioni di la<br>relative agli stampati e/o software no<br>per collegamenti telefonici<br>postali              | voro straordinario<br>on forniti direttamente dalla Regione          |
| SELEZIONARE VOCE DI  Parziali relativi alla procedura  Spese per le competenze corrisposte al c  0,00 €  Spese per l'assunzione di personale a ten  0,00 €  Spese per il trasporto del materiale di arn locali di deposito ai seggi e viceversa, per  0,00 €  Spese per la propaganda elettorale  0,00 €  Ulteriori spese  0,00 € | costo \$<br>omponenti degli uffici elettorali c<br>npo determinato<br>edamento delle singole sezioni e<br>il montaggio e lo smontaggio de | di sezione Spese<br>O,OO €<br>Spese<br>O,OO €<br>Ilettorali, dai Spese<br>Jile cabine O,OO €<br>Spese<br>O,OO €<br>IMPOF | TOTALE SPE<br>per la retribuzione di prestazioni di la<br>relative agli stampati e/o software no<br>per collegamenti telefonici<br>postali<br>TO TOTALE | xsE ♦<br>voro straordinario<br>on forniti direttamente dalla Regione |

#### Figura 14 Adesione 4 di 6: Spese sostenute

Nel quarto modulo è necessario inserire le Spese sostenute.

Selezionare il bottone oper visualizzare il sotto modulo dedicato all'inserimento delle spese.

| 4 di 6 > Spese sostenute > Quantificare Spese [1]                                                                                                    |       |                                     | ×                                 |
|----------------------------------------------------------------------------------------------------|-------|-------------------------------------|-----------------------------------|
| QUANTIFICARE SPESE                                                                                                    |       |                                     | <u> </u>                          |
| Quantificare spese                                                                                                    |       |                                     |                                   |
| Dettagli                                                                                                    |       |                                     |                                   |
| Selezionare voce di costo *                                                                                                    | 0     | TOTALE SPESE *                      |                                   |
| <ul> <li>Spese per le competenze corrisposte ai componenti degli uffici elettorali di<br/>sezione</li> </ul>                                                                           |       |                                     |                                   |
| <ul> <li>Spese per la retribuzione di prestazioni di lavoro straordinario</li> </ul>                                                                                                   |       |                                     |                                   |
| <ul> <li>Spese per l'assunzione di personale a tempo determinato</li> </ul>                                                                                                    |       |                                     |                                   |
| <ul> <li>Spese relative agli stampati e/o software non forniti direttamente dalla Re</li> </ul>                                                                                        | gione |                                     |                                   |
| Spese per il trasporto del materiale di arredamento delle singole sezioni<br>elettorali, dai locali di deposito ai seggi e viceversa, per il montaggio e lo<br>smontaggio delle cabine |       |                                     |                                   |
| <ul> <li>Spese per collegamenti telefonici</li> </ul>                                                                                                    |       |                                     |                                   |
| <ul> <li>Spese per la propaganda elettorale</li> </ul>                                                                                                    |       |                                     |                                   |
| <ul> <li>Spese postali</li> </ul>                                                                                                    |       |                                     |                                   |
| O Ulteriori spese                                                                                                    |       |                                     |                                   |
| Giustificativi * 🛟                                                                                                    |       |                                     |                                   |
| # ALLEGARE QUI LE SCANSIONI DEI GIUSTIFICATIVI 🗢                                                                                                    |       | EVENUTALI NOTE SUL GIUSTIFICATIVO 🗢 |                                   |
|                                                                                                    |       |                                     |                                   |
|                                                                                                    |       |                                     | INDIETRO SALVA QUANTIFICARE SPESE |
|                                                                                                    |       |                                     |                                   |

#### Figura 15 Quantificare spese

Selezionare la voce di costo di interesse ed imputare il Totale spese.

Continuare la compilazione della maschera inserendo i giustificativi delle spese.

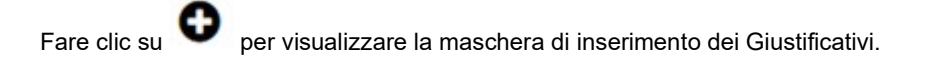

| 4 di 6 > <u>Quantificare spese</u> <u>Quantificare Spese [1]</u> > Giustificativi [1] | ×                                 |
|---------------------------------------------------------------------------------------|-----------------------------------|
| GIUSTIFICATIVI                                                                        |                                   |
| Giustificativi                                                                        |                                   |
| Giustificativi                                                                        |                                   |
| Allegare qui le scansioni dei giustificativi *                                        | Evenutali note sul giustificativo |
| CARICA                                                                                |                                   |
|                                                                                       |                                   |
|                                                                                       |                                   |
|                                                                                       | 4000 caratteri disponibili        |
|                                                                                       |                                   |
|                                                                                       |                                   |
|                                                                                       | INDIETRO SALVA GIUSTIFICATIVI     |
| 9,00 L                                                                                |                                   |

#### Figura 16 Inserisci giustificativo

Caricare il giustificativo di interesse tramite il bottone **CARIC** e se necessario digitare nella box di testo le eventuali note sul giustificativo.

Al termine selezionare

per confermare i dati inseriti.

SI RICORDA CHE le operazioni sopra descritte sono da ripetere per tutti i giustificativi di interesse.

| 4 di 6 > Spese sostenute  | > Quantificare Spese [1]                                       |                                           | × |
|---------------------------|----------------------------------------------------------------|-------------------------------------------|---|
| QUANTIFICARE SPE          | SE                                                             |                                           |   |
| Quantificare s            | pese                                                           |                                           |   |
| Dettagli                  |                                                                |                                           |   |
| Voce di costo selezionata |                                                                | TOTALE SPESE *                            |   |
| Spese per le competenz    | e corrisposte ai componenti degli uffici elettorali di sezione | 5.000,00                                  |   |
| Giustificativi * 🔂        |                                                                |                                           |   |
| # ^                       | ALLEGARE QUI LE SCANSIONI DEI GIUSTIFICATIVI 🗢                 | EVENUTALI NOTE SUL GIUSTIFICATIVO 🗢       |   |
| 1                         | documentok.pdf 🛃 SCARICA                                       |                                           |   |
|                           |                                                                |                                           |   |
|                           |                                                                | INDIETRO SALVA QUANTIFICARE SPESE ELIMINA |   |

#### Figura 17 Giustificativo inserito

Il sistema mostra il riepilogo del sotto modulo, al termine selezionare SALVA QUANTIFICARE SPESE per confermare i dati inseriti e tornare al modulo principale.

#### ATTENZIONE

Le operazioni sopra descritte devono essere ripetute per tutte le voci di costo da rendicontare.

VAI AVANTI

Il sistema aggiorna il Parziali relativi alla procedura, in funzione dei dati inseriti.

Al termine della compilazione cliccare su

per confermare i dati inseriti e passare al modulo successivo.

## 3.5 Adesione 5 di 6: Documenti

| Procedimento<br>Rimborsi elettorali                                    | Stato Domanda<br>Bozza           | Stato Processo<br>5 di 6 | Soggetto Richiedente<br>COMUNE       | SCOPRI DI PIÙ<br>CONDIVIDI CON IL TUO GRUPPO |
|------------------------------------------------------------------------|----------------------------------|--------------------------|--------------------------------------|----------------------------------------------|
|                                                                        |                                  | Compila                  |                                      | <b>⊘</b><br>∧ VISUALIZZA                     |
|                                                                        |                                  |                          |                                      |                                              |
| Documenti<br>Domanda di Rimborso<br>scarica domanda da firmare         |                                  | Carica (<br>CAR          | domanda firmata digitalmente *<br>CA |                                              |
| Attenzione<br>Se si seleziona il tasto "Indietro" i documo<br>rimossi. | enti firmati precedentemente car | icati saranno            |                                      |                                              |
| Altri documenti 🔂                                                      |                                  |                          |                                      |                                              |
| #^                                                                     | DESCRIZIONE \$                   | TORNA INDIETRO VAI AVANT | 1 SALVA BOZZA                        |                                              |

#### Figura 18 Adesione 5 di 6: Documenti

Effettuare il download della Domanda di rimborso selezionando il bottone SCARICA DOMANDA DA FIRMARE e ricaricarla a sistema digitalmente firmata tramite il bottone .

Selezionare l'icona C per effettuare l'upload degli eventuali Altri documenti.

| ×                              |
|--------------------------------|
|                                |
|                                |
|                                |
| Descrizione *                  |
|                                |
|                                |
| INDIETRO SALVA ALTRI DOCUMENTI |
|                                |

#### Figura 19 Altri documenti

Prenderne visione e cliccare su VAI AVANTI per c

per confermare i dati inseriti e passare al modulo successivo.

## 3.6 Adesione 6 di 6: Invia al protocollo

|                                    | Procedimento<br>Rimborsi elettorali                        | Stato Domanda<br>Bozza        | <b>Stato Processo</b><br>6 di 6                                 | Soggetto Richiedente<br>COMUNE                | scopri di più<br>Condividi con il tuo grupi | PO 🚯       |
|------------------------------------|------------------------------------------------------------|-------------------------------|-----------------------------------------------------------------|-----------------------------------------------|---------------------------------------------|------------|
|                                    |                                                            | C                             | Compila                                                         |                                               |                                             | VISUALIZZA |
| Adesione<br>6 Di 6                 | PROTOCOLLO                                                 |                               |                                                                 |                                               |                                             |            |
| Invia al<br>Avviso                 | protocollo                                                 |                               |                                                                 |                                               |                                             |            |
| "Attenzione! È<br>l'invio della do | : necessario selezionare il pulsant<br>manda di rimborso " | E INVIA AL PROTOCOLLO per com | pletare ATTENZIONE,<br>MODIFICARLA<br>IETRO INVIA AL PROTOCOLLO | JNA VOLTA PROTOCOLLATA LA RICH<br>SALVA BOZZA | HIESTA NON SARA' POSSIBILE                  |            |

#### Figura 20 Adesione 6 di 6: Invia al protocollo

Prendere visione dell'Avviso riportato e concludere la compilazione della domanda selezionando il bottone

INVIA AL PROTO

#### ATTENZIONE

Una volta effettuato l'invio della domanda non sarà più possibile modificare i dati inseriti.

La domanda presentata sarà visibile selezionando la voce LA MIA AREA - TUTTE LE DOMANDE.

| Home Bar            | di Comunicazioni                      | Come funziona    | Assistenza            | La mia area                                    |                                        |                        |                         |                             |
|---------------------|---------------------------------------|------------------|-----------------------|------------------------------------------------|----------------------------------------|------------------------|-------------------------|-----------------------------|
| La mia area 🛛 Tut   | te le domande                         |                  |                       |                                                |                                        |                        |                         | 14 marzo 2023, ore 12:54    |
|                     |                                       |                  | Tut                   | t <b>te le domar</b><br>esta sezione puoi visu | n <b>de</b><br>valizzare tutte le doma | inde                   |                         |                             |
| rimborsi elet       | torali                                |                  |                       |                                                |                                        |                        | Q                       | Ricerca avanzata            |
| Vista da 1 a 1 di 1 | elementi                              |                  |                       |                                                |                                        |                        |                         | Visualizza 5 🗸 elementi     |
| Codice procedim     | ento                                  | 1 Titolo j       | rocedimento           | t                                              | Numero domande                         |                        | τ1                      |                             |
| RLAH2022019054      |                                       | Rimbor           | i elettorali          |                                                | 9                                      |                        |                         | Elenco domande              |
|                     |                                       |                  |                       |                                                |                                        |                        |                         |                             |
| /ista da 1 a 9 di 9 | ) elementi                            |                  | Rin                   | nborsi elettorali (RLA                         | H2022019054)                           |                        |                         | Visualizza 10 🗸 elementi    |
| ID<br>domanda       | Titolo domanda 👔                      | Stato<br>domanda | Stato processo 🍴      | Soggetto<br>richiedente                        | Codice<br>procedimento                 | Titolo<br>procedimento | Stato di<br>Iavorazione | Ultimo accesso 👔            |
| 60                  | ld:60 1 - Rimborsi Elettorali<br>2023 | Presentato       | Domanda<br>Presentata | COMUNE I                                       | RLAH2022019054                         | Rimborsi elettorali    | •                       | 14/03/2023<br>10:56:15 Apri |

Figura 21 Domanda presentata